# ESPChanger

□EWindows95,(WindowsNT4.0),Ìf^fXfNfgfŒfC,É'

□E•W□€,Åfrfbfgf}fbfv,ÆJPEG,É'Ήž□BŠO•"DLL,È,Ç,Í•K—v, ,è,Ü,¹,ñ□B

 $\Box E \bullet \dot{C}Z^{\dagger}, \delta \bullet \hat{U}^{\cdot}\P, \mu, \ddot{A}, \varphi, \acute{e}ftfHf \cdot f_, \delta Z w' \dot{e}, \cdot, \acute{e}, \frac{3}{4}, -, \dot{I}\dot{S}\dot{E}'P \Box \dot{Y}' \dot{e}$ 

 $\Box E \bullet_i \Box'' ftfHf < f_\Box i \Box Å' å 20 \Box j, É, a' î ‰ ž$ 

 $\Box Ef^{fCf} \Box [, I, P \Box , P, Q, O \bullet a, IŠÔ, ÅŽw'è$ 

[E•ÇŽ†,Ì'£,è'Ö,|[]‡[]~,Í [@[]@[]u̧²Ù-¼[]‡[]v[]u̧²Ù-¼<t[]‡[]v[]uf‰f"f\_f€[]v[]ufVfffbftf<[]v []@,Ì,SŽí—Þ

$$\begin{split} & \square E \bullet \tilde{\zeta}^{\dagger}, \hat{I} \bullet \tilde{\zeta}_{f} X f^{f} C f^{\prime}, \hat{I}, R \check{Z} (- P \square B \square u \check{Z} C " @ \square v, \hat{I} \bullet \tilde{\zeta}^{\dagger}, \hat{I} - \hat{E} \square \ddot{I}, \acute{E} \infty \check{z}, \P, \ddot{A} f X f^{f} C f^{\prime}, \delta'' > \hat{I} \\ & \square @ Plus!, \delta f C f^{\prime} f X f g \square [f^{\prime}, \mu, \ddot{A}, \varphi, \hat{e}, \hat{I} \square A ‰ æ - \hat{E} (S' \hat{I}, \acute{E} \check{S} g' \mathring{a}, \mu, \ddot{A} \bullet \tilde{Z} ;, \cdot, \acute{e}, \pm, \mathcal{A} \& \hat{A}'' \\ \end{split}$$

□E,¢,´,Æ,¢,¤,Æ,«,Ì<u>fpfjfbfN•ÇŽ†•Ï□X<@"\</u>

 $\label{eq:linear_fcf} $$ = \frac{1}{2} \int \frac{1}{2} \int \frac{1}{2}$ 

$$\label{eq:linearcond} \begin{split} & \Box Ef^fCf \\ & \Box [, \delta \check{Z}g - p, \mu, \check{E}, \varphi f] fv f Vf \\ & f', \check{E}, \varpi, \grave{e} \Box A \check{Z} \grave{e}'' \\ & \Box g, \grave{e}' \dot{G}, \downarrow, \grave{l}f^f f' f W \\ & f' f \Box [, \mathcal{E}, \mu, \ddot{A}, \grave{a} ] \\ & - \check{e}, A, \ll, \acute{e} \end{split}$$

 $\begin{array}{l} & \| E < N^{"} \otimes \tilde{Z} \check{Z}, \check{Z}, \&, \tilde{N} & Windows \| I - {}^{1} \check{Z} \check{Z}, \acute{E} \| A \bullet \tilde{\zeta} \check{Z} \dagger, \eth \bullet \tilde{I} \| X, \mu, \ddot{A}, \check{Z}, , \pm, \mathcal{A}, \overset{a}{\to} \hat{A}^{"} \\ & \| B, \rangle, \dot{I} \| \hat{U} \| A \bullet \tilde{\zeta} \check{Z} \dagger, \eth \check{Z} w' \grave{e}, \mu, \overset{1}{2}, \grave{e} \| (\| \varpi, \cdot, \acute{e}, \pm, \mathcal{A}, \grave{a} \|_{O} - \hat{A}, \acute{e}, \varpi, \varkappa, \acute{E}, \grave{E}, \grave{e}, \ddot{U}, \mu, \overset{1}{2} \| B \\ & \| B \rangle = 0 \\ & \| B \rangle = 0 \\ & \| B \rangle = 0 \\ & \| B \rangle = 0 \\ & \| B \rangle = 0 \\ & \| B \rangle = 0 \\ & \| B \rangle = 0 \\ & \| B \rangle = 0 \\ & \| B \rangle = 0 \\ & \| B \rangle = 0 \\ & \| B \rangle = 0 \\ & \| B \rangle = 0 \\ & \| B \rangle = 0 \\ & \| B \rangle = 0 \\ & \| B \rangle = 0 \\ & \| B \rangle = 0 \\ & \| B \rangle = 0 \\ & \| B \rangle = 0 \\ & \| B \rangle = 0 \\ & \| B \rangle = 0 \\ & \| B \rangle = 0 \\ & \| B \rangle = 0 \\ & \| B \rangle = 0 \\ & \| B \rangle = 0 \\ & \| B \rangle = 0 \\ & \| B \rangle = 0 \\ & \| B \rangle = 0 \\ & \| B \rangle = 0 \\ & \| B \rangle = 0 \\ & \| B \rangle = 0 \\ & \| B \rangle = 0 \\ & \| B \rangle = 0 \\ & \| B \rangle = 0 \\ & \| B \rangle = 0 \\ & \| B \rangle = 0 \\ & \| B \rangle = 0 \\ & \| B \rangle = 0 \\ & \| B \rangle = 0 \\ & \| B \rangle = 0 \\ & \| B \rangle = 0 \\ & \| B \rangle = 0 \\ & \| B \rangle = 0 \\ & \| B \rangle = 0 \\ & \| B \rangle = 0 \\ & \| B \rangle = 0 \\ & \| B \rangle = 0 \\ & \| B \rangle = 0 \\ & \| B \rangle = 0 \\ & \| B \rangle = 0 \\ & \| B \rangle = 0 \\ & \| B \rangle = 0 \\ & \| B \rangle = 0 \\ & \| B \rangle = 0 \\ & \| B \rangle = 0 \\ & \| B \rangle = 0 \\ & \| B \rangle = 0 \\ & \| B \rangle = 0 \\ & \| B \rangle = 0 \\ & \| B \rangle = 0 \\ & \| B \rangle = 0 \\ & \| B \rangle = 0 \\ & \| B \rangle = 0 \\ & \| B \rangle = 0 \\ & \| B \rangle = 0 \\ & \| B \rangle = 0 \\ & \| B \rangle = 0 \\ & \| B \rangle = 0 \\ & \| B \rangle = 0 \\ & \| B \rangle = 0 \\ & \| B \rangle = 0 \\ & \| B \rangle = 0 \\ & \| B \rangle = 0 \\ & \| B \rangle = 0 \\ & \| B \rangle = 0 \\ & \| B \rangle = 0 \\ & \| B \rangle = 0 \\ & \| B \rangle = 0 \\ & \| B \rangle = 0 \\ & \| B \rangle = 0 \\ & \| B \rangle = 0 \\ & \| B \rangle = 0 \\ & \| B \rangle = 0 \\ & \| B \rangle = 0 \\ & \| B \rangle = 0 \\ & \| B \rangle = 0 \\ & \| B \rangle = 0 \\ & \| B \rangle = 0 \\ & \| B \rangle = 0 \\ & \| B \rangle = 0 \\ & \| B \rangle = 0 \\ & \| B \rangle = 0 \\ & \| B \rangle = 0 \\ & \| B \rangle = 0 \\ & \| B \rangle = 0 \\ & \| B \rangle = 0 \\ & \| B \rangle = 0 \\ & \| B \rangle = 0 \\ & \| B \rangle = 0 \\ & \| B \rangle = 0 \\ & \| B \rangle = 0 \\ & \| B \rangle = 0 \\ & \| B \rangle = 0 \\ & \| B \rangle = 0 \\ & \| B \rangle = 0 \\ & \| B \rangle = 0 \\ & \| B \rangle = 0 \\ & \| B \rangle = 0 \\ & \| B \rangle = 0 \\ & \| B \rangle = 0 \\ & \| B \rangle = 0 \\ & \| B \rangle = 0 \\ & \| B \rangle = 0 \\ & \| B \rangle = 0 \\ & \| B \rangle = 0 \\ & \| B \rangle = 0 \\ & \| B \rangle = 0 \\ & \| B \rangle = 0 \\ & \| B \rangle = 0 \\ & \| B \rangle = 0 \\ & \| B \rangle = 0 \\ & \| B \rangle = 0 \\ & \| B \rangle = 0 \\ &$ 

[]E'Ê[]M'†,Ì∙ÇŽ†•Ï[]X,ð—}Ž~<@"\

□E□Å'å

¯៳¯»fEfBf"fhfE□AfXfNfŠ□[f"fZ□[fo□[□AŽw'èfAfvfŠfP□[fVf‡f",È,Ç,ðf`fFfbfN,μ□A•Ç ކ•Ї□X,ð—}Ž~‰Â"\

# ^È'O,Ìfo□[fWf‡f"(ŠG"üChanger),ð,¨Žg,¢,Ì•û,Ö

,±,ê,Ü,Å,ÌŠG"üChanger,ð,¨Žg,¢,É,È,Á,Ä,¢,½[]ê[]‡[]AfA[][f]fCfu"à,É, ,éESPCREG. EXE,ðŽÀ[]s,µ,ÄÚ¼Þ½ÄØ[]î•ñ,ðfRf"fo[[fg,µ,Ä,,¾,³,¢]]B "®∏ìŠÂ‹«

,±,Ìf\ftfg,Í Windows95/98 []ã,Å"@]ì,µ,Ü,·]B fo][fWf‡f"1.20^È]~,Í[]AWindowsNT3.5x,Å"@]ì,µ,Ü,¹,ñ]B WindowsNT4.0,Å,Í"@]ì,·,é,ÆŽv,í,ê,Ü,·,ª]]A[]³Ž@,É,Í'Ήž,µ,Ü,¹,ñ]B

^ȉ<sup>o</sup>,ÌŠÂ<«,Å"®□ìŠm"F,µ,Ä,¢,Ü,·□B</li>
 -{'Ì: Micron Millennia Xku
 CPU: Pentium2, 300MHz
 Memory: 128MB
 OS: MS-Windows95OSR2.1 + Internet Explorer4.01 SP1, MS-Windows98

# fCf"fXfg[[f<

fCf"fXfg[[f‰,ĺ, ,è,Ü,¹,ñ,Ì,Å[]AŽè"®,ÅfCf"fXfg[[[f<,ð[]s,Á,Ä,,¾,³,¢[]B

"K"-,ÈftfHf<f\_,ð[]ì,è[]AfA[][f]fCfu"à,Ìftf@fCf<,ð,·,×,Ä,»,±,ÉŠi"[, $\mu$ ,Ü,·[]BESPC.EXE,ÌfVf‡[][fgf]]fbfg,ð[]AfXf^[][fgf[]fjf... [][,Ì"C^Ó,Ì^Ê'u,É"o~^, $\mu$ ,Ä,,¾,³,¢[]B

□u½À°Ä±¯Ìß□v,É"o<sup>~</sup>^,·,ê,Î□AWindows,Ì<N"®,Æ"¯Žž,Éfvf□fOf‰f€ ,ª"®□ì,·,é,æ,¤,É,È,è,Ü,·□B

 $[fVft][fgf]fbfg,l] = , afXf^[[fgf]f]f]...=[,Ö,l"o^^,È,C,l"o^_ , b,C,l"o^- , b,C,l"o^- ,$ 

## fAf"fCf"fXfg[[f<

,Ü, ]  $\square AESPChanger, \delta \square I \_ 1, 3, 1, Ü, \cdot \square BŽŸ, ÉESPCREG.EXE, \delta < N " ®, µ \square A \square u$  $^{1}/_2 E^{G} A^{a}Y^{1}/_4 P \neg ^{\circ}, I U^{1}/_4 P^{1}/_2 Ä Ø \square^{\circ} n, \delta \square^{\circ} \square @ \square v, \delta' I, n, A, 3, 4, 3, 4 \square B, ±$ ,ê, Åf@fWfXfgfŠ, ©, ç "o ~  $\square^{\circ} n, ^{a} \square^{\circ} \square @ c, 3, ê, Ü, \cdot \square B$ 

$$\begin{split} \check{Z}\ddot{Y}, \acute{E}fCf''fXfg[[f<,\dot{I}]\hat{U},\acute{E}]\hat{U}]\neg,\mu, \frac{1}{2}ftfHf< f_{,^{2}}, \mathcal{E}[]\hat{I}]\varpi,\mu]A[]\hat{U}[\neg,\mu, \frac{1}{2}fVf\ddagger[[fgf]fbfg,\dot{a}]\hat{I}\\ ]\varpi,\mu,\ddot{A}_{,,}\overset{3}{_{4}}, \overset{3}{_{4}}, \textcircled{B} \end{split}$$

^È□ã,Å□ì<Æ,ÍŠ®—¹,Å,·□B

# Žg,¢∙û

′Ê□í,Í□u½À°Ä±<sup>-</sup>Ìß□v,É"o<sup>~</sup>^,μ□A□í′",³,¹,ÄŽg p,μ,Ü,·□B□Ú□×,Í<u>□Ý'èf\_fCfAf□fO</u>,ÅŽw'è,μ,Ä,¨,«,Ü,·□B

□Ý'èf\_fCfAf□fO,ðŠJ,¢,½,èESPChanger,Ì<@"\ ,ðŒÄ,Ñ□o,∙,É,Í□Af^fXfNfgfŒfC,ÌfAfCfRf",ðf}fEfX,'nEfNfŠfbfN,μ,Ä□o,é<u>f</u> <u>fbfvfAfbfvf□fjf...□[</u>,ðŽg—p,μ,Ü,·□B

## f|fbfvfAfbfvf[]fjf...[][,ÌŽg,¢•û

[**□Ý'è...]** <u>□Ý'èf\_fCfAf□fO</u>,ðŠJ,«,Ü,·<u>□</u>B

**[fwf<fv]->[ÄËß⁻,,ÌŒŸ∏õ]** fwf<fvftf@fCf<,Ì-ÚŽŸ,ð•\ަ,μ,Ü,·∏B

**[fwf<fv]->[ÊÞ°¼Þ®Ý**[ĵ•ñ] ESPChanger,ÌÊÞ°¼Þ®Ý∏î•ñ,ð•\ަ,µ,Ü,·∏B

## [•CކؽÄ□X□V]

•ÇŽtfŠfXfg,ĨESPChanger"à,ÉfLfffbfVf"fO,<sup>3</sup>,ê,Ä,¢ ,Ü,·□B•ÇŽtftfHf<f\_,Æ,µ,ÄŽw'è,µ,½ftfHf<f\_"à,Åftf@fCf<fRfs□[,â□í□œ,È,Ç,ð□s,Á,½  $\square$ ê□‡,Í□AfLfffbfVf..."à—e,ÆŽÀ□Û,Ìftf@fCf<,ª^ê'v,µ,È,,È,é□ê□‡,ª, ,è,Ü,·,Ì,Å□A,± ,ÌfRf}f"fh,ð'l'ð,µ,ÄfŠfXfg,ð□X□V,µ,Ä,-,¾,³,¢□B□iftf@fCf<□",É,æ,è,Ü,·,ª□A^ê□u,Å□l,í,è,Ü,·□j

#### [•ÇŽ†Ø½Ä•\ަ]

 $\textcircled{E}^{3}, \texttt{ifffofbfO}_p, \texttt{lfRf}f"fh, \texttt{A}, \mu, \texttt{1}_{2}(^{;}B"a\bullet", \texttt{l}\bullet \texttt{C}\texttt{Z}\texttt{tf}\texttt{S}f\texttt{X}fg, \texttt{a}, \texttt{C}, \texttt{x}, \texttt{E}, \texttt{A}, \texttt{A}, \texttt{c}, \texttt{e}, \texttt{C} < \texttt{w}-\texttt{i}, \texttt{l}, \texttt{f} < \texttt{u}, \texttt{l}, \texttt{C}, \texttt{x}, \texttt{H} \\ \texttt{f} < \texttt{u}, \texttt{l}, \texttt{C}, \texttt{x}, \texttt{H} \\ \texttt{f} = \texttt{f} \\ \texttt{f} = \texttt{f} \\ \texttt{f} = \texttt{f} \\ \texttt{f} = \texttt{f} \\ \texttt{f} = \texttt{f} \\ \texttt{f} = \texttt{f} \\ \texttt{f} = \texttt{f} \\ \texttt{f} = \texttt{f} \\ \texttt{f} = \texttt{f} \\ \texttt{f} = \texttt{f} \\ \texttt{f} = \texttt{f} \\ \texttt{f} \\ \texttt{f} = \texttt{f} \\ \texttt{f} \\ \texttt{f$ 

#### [<<u>]</u>§•Ï]X]

 $f^{fCf}_{[[,\hat{a}'\hat{E}_{Mf}]_{[[fg,\hat{b}'fFfbfN,\hat{E}SO,c,]} \bullet CZ^{\dagger}, \delta \bullet \ddot{l}_{X,\mu}, \ddot{U}, \underline{U}B}$ 

## [^ꎞ'âŽ~]<->[□ÄŠJ]

f^fCf}[[,ð^ꎞ'âŽ~,µ,½,è[]ÄŠJ,³,¹,½,è,µ,Ü,·[]B,½,¾,µ[]A[]ÄŠJŽž,ĺf^fCf}[[,ĺ[Å[] ‰,©,çfJfEf"fg,ðŽn,ß,Ü,·[]B,Ü,½[]Ø,è'Ö,¦,é–^,Éf^fXfNfgfŒfC,ÌfAfCfRf",ª•Ï ‰»,µ,Ü,·[]B

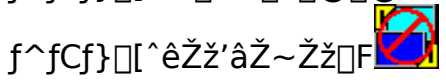

**[•ÇŽ†,ÌfNfŠfA]** •ÇŽ†,ð□u,È,µ□v,É□Ý'è,µ,Ü,·□B

 $\begin{bmatrix} \square - 1 \end{bmatrix}$ ESPChanger, ð  $\square - 1, \mu, \ddot{U}, \Box B$ 

# fpfjfbfN•ÇŽ†<@"\,É,Â,¢,Ä

fpfjfbfN•ÇŽ†<@"\ ,Æ,Í□A□Ý'èf\_fCfAf□fO,Ì<u>□ufpfjfbfN•ÇŽ†□v</u>,Å□Ý'è,μ,½•ÇŽ†,É^ê□u,Å•Ï□X,·,é<@"\ ,Å,·□B'¼□I,ÉŒ©,ç,ê,Ä,Í□¢,é•ÇŽ†,ð•\ަ,μ,Ä,¢,鎞,È,Ç,É,¨Žg,¢,,¾,³,¢□B

fpfjfbfN•ÇŽ†,É•Ï $\Box$ X,·,é•û-@,Í,Q,Â, ,è,Ü,· $\Box$ B ,P $\Box$ Df^fXfNfgfŒfC,ÌESPChanger,ÌfAfCfRf",ðf\_fuf<fNfŠfbfN,·,é $\Box$ B ,Q $\Box$ D $\Box$ Ý'è,µ,½<u>fzfbfgfL $\Box$ [,ð%Ÿ,· $\Box$ B</u>

 $[]ufpfjfbfN \bullet ÇŽt[]v, ]````u-l-``,ð<ó-``,É,µ,Ä,``,,Æ[]AfpfjfbfNŽž,É \bullet ÇŽt,ª[]Á,¦,é,æ,¤,,É,È,é,Ü,·[]B$ 

′m,è,½,¢<@″\,Ì□ê□Š,ðfNfŠfbfN,µ,Ä,,¾,³,¢□B

| ESPChangerの設定 |                           |         |                    | ? ×                         |
|---------------|---------------------------|---------|--------------------|-----------------------------|
| ホットキー         | 起動時の                      | 動作      | 終了時の動作             | その他                         |
| 基本設定1         |                           | 基本設定2   | / /12              | ニック壁紙                       |
| - 壁紙フォルダ(最)   | 大20)———                   |         |                    |                             |
| C:¥WINDOWS    |                           |         |                    |                             |
|               |                           |         |                    |                             |
|               |                           |         |                    |                             |
|               |                           |         |                    |                             |
|               |                           |         |                    |                             |
|               |                           |         |                    |                             |
| 追加(P)         | 削除( <u>D</u> )            |         |                    |                             |
|               |                           |         |                    |                             |
|               |                           |         |                    |                             |
|               |                           | 15      | 🚖 分ごと              |                             |
|               | 西子 <sup>(2</sup> 1-5-1-1) | ~~      |                    |                             |
|               | 史で1747よい                  | Ψ       |                    |                             |
|               | - 1                       |         | 1                  |                             |
|               | 🗸 ок                      | * キャンセル | レ _ 更新( <u>A</u> ) | <u>?</u> ^/l/7`( <u>H</u> ) |

′m,è,½,¢<@″\,Ì□ê□Š,ðfNfŠfbfN,µ,Ä,,¾,³,¢□B

| ESPChangerの設定                                             | ? ×                                        |  |  |  |
|-----------------------------------------------------------|--------------------------------------------|--|--|--|
| ホットキー 起動時の動作                                              | 終了時の動作   その他                               |  |  |  |
| 基本設定1 基本影                                                 | 定2 パニック壁紙                                  |  |  |  |
| - スタイル                                                    |                                            |  |  |  |
| <ul> <li>① 並べる①</li> </ul>                                |                                            |  |  |  |
| ○ 中央に表示する(C)                                              |                                            |  |  |  |
| ● 壁紙のサイズで判断する( <u>E</u> )                                 | しきい値 🙃 🌻 %                                 |  |  |  |
| ▶ 中央に表示時は、画面の大きさ                                          | こ合わせる(P <u>l</u> us! Only)                 |  |  |  |
| ┌張り替え順序────                                               |                                            |  |  |  |
| ⊙ ファイル名順(E)                                               | <ul> <li>ランダム(R)</li> </ul>                |  |  |  |
| ◎ ファイル名逆順(º)                                              | ○ シャッフル( <u>S</u> )                        |  |  |  |
| JPEG7ァイル                                                  |                                            |  |  |  |
| ☑ JPEGファイルも壁紙にする(」)                                       | □ JPEG は256色に減色(S)                         |  |  |  |
| テンホ <sup>®</sup> ラリフォルダ(M) C:¥WINDOWS¥TEMP¥ESPCTEMP 参照(B) |                                            |  |  |  |
| 🗸 ок 🛛 🗶 4                                                | ity)セル 更新(A) <b>?</b> ヘルフ <sup>*</sup> (H) |  |  |  |

'm,è,½,¢<@"\,Ì∏ê∏Š,ðfNfŠfbfN,µ,Ä,,¾,³,¢∏B

| ESPChangerの設定                                  | ? ×            |  |  |
|------------------------------------------------|----------------|--|--|
| ホットキー 起動時の動作 終了時の動作 その<br>基本設定1 基本設定2 パニック壁紙   | 他              |  |  |
| パニック壁紙ファイル(P)<br>E¥CG¥image¥FACT_2002.JPG 参照(E | 3)             |  |  |
| -スタイル                                          |                |  |  |
| <ul> <li>○ 亚べる①</li> <li>● 中央に表示する②</li> </ul> |                |  |  |
| □ 画面の大きさに合わせる(Plus! Only)                      |                |  |  |
| ✓ バニック後、一時(P正する(S) □ パニック時に画面をブラックアウトする(Q)     |                |  |  |
| ✓ OK ¥キャンセル 更新(A) ? へル                         | ס° <u>(H</u> ) |  |  |

′m,è,½,¢<@″\,Ì□ê□Š,ðfNfŠfbfN,µ,Ä,,¾,³,¢□B

| ESPChangerの設定         |                              | ? ×         |
|-----------------------|------------------------------|-------------|
| 基本設定1  <br>ホットキー 起動時の | 基本設定2   パニック<br>2動作   終了時の動作 | 壁紙  <br>その他 |
| 各機能を呼び出すホットキー         | を以下に指定してください                 |             |
| パニック壁紙変更              | F11                          |             |
| 壁紙の強制変更               | F12                          |             |
| 一時停止トグル               | Ctrl + Alt + S               |             |
|                       |                              |             |
|                       |                              |             |
|                       |                              |             |
| 🗸 ок                  | 🗶 キャンセル 🛛 更新( <u>A</u> )     | ? ヘルブ(⊞)    |

# <N"®Žž,Ì"®□ìf\_fCfAf□fO

'm,è,½,¢<@"\,Ì[]ê[]Š,ðfNfŠfbfN,μ,Ä,,¾,³,¢[]B

| ESPChangerの設定 ?×            |  |  |  |
|-----------------------------|--|--|--|
| 基本設定1 基本設定2 パニック壁紙          |  |  |  |
| ホットキー 記動時の動作 終了時の動作 その他     |  |  |  |
| 一起動時の動作                     |  |  |  |
| ✓ 起動時に壁紙を変更する(S)            |  |  |  |
| ○ 壁紙は自動で決定(1) ○ 壁紙を指定(14)   |  |  |  |
| 指定壁紙の設定                     |  |  |  |
| 参照(B)                       |  |  |  |
|                             |  |  |  |
| ○ 並べる(D)                    |  |  |  |
| ● 中央に表示する(C)                |  |  |  |
|                             |  |  |  |
|                             |  |  |  |
|                             |  |  |  |
| ✓ OK ★キャンセル 更新(A) ? ヘルフ℃(H) |  |  |  |

# **□I**—¹Žž,Ì"®**□**ìf\_fCfAf**□**fO

′m,è,½,¢<@"\,Ì□ê□Š,ðfNfŠfbfN,µ,Ä,,¾,³,¢□B

| ESPChangerの設定           |             |                    |            | ? ×                 |
|-------------------------|-------------|--------------------|------------|---------------------|
| 基本設定1                   | 基本設         | 定2                 | パニッ        | /ク壁紙                |
| ホットキー                   | 起動時の動作      | 終了時                | の動作        | その他                 |
| ┌終了時の動作──               |             |                    |            |                     |
| ☑ Windows終 <sup>-</sup> | 了時に壁紙を変更し   | ておくに               |            |                     |
| ○ 壁紙は自動                 | で決定(1) 💿    | 壁紙を指定(             | <u>M</u> ) |                     |
| 指定壁紙の設定                 |             |                    |            |                     |
|                         |             |                    |            | 参照(B)               |
|                         |             |                    |            |                     |
| ○ 並べる(T)                |             |                    |            |                     |
| ◎ 中央に表示す                | -3 <u>©</u> |                    |            |                     |
| □ 画面の                   | 大きさに合わせる(P  | <u>l</u> us! Only) |            |                     |
|                         |             |                    |            |                     |
|                         | 🖊 ок 🛛 🗶 🗍  | erten j            | 更新(A)      | ינ <u>ו</u> י יער י |

′m,è,½,¢<@″\,Ì∏ê∏Š,ðfNfŠfbfN,µ,Ä,,¾,³,¢∏B

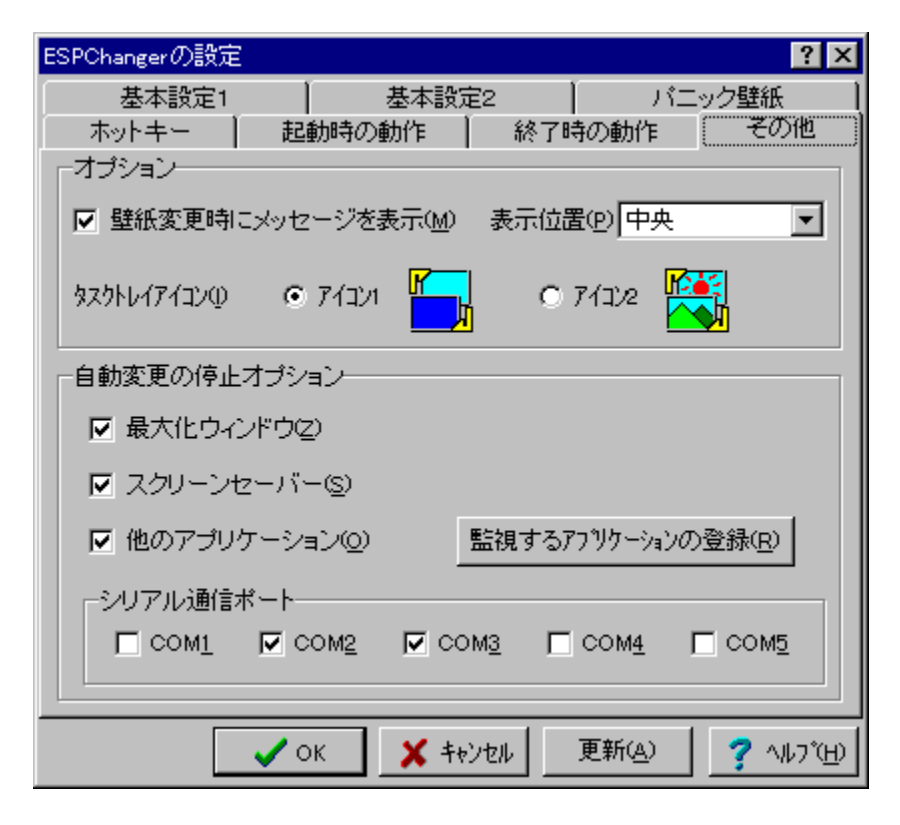

•ÇŽ†,É,∙,鉿'œ,ªŠi"[,³,ê,Ä,¢,éftfHf‹f\_,ðŽw'è,µ,Ü,·□B□i•ÇŽ†,É□o— ^,é,Ì,ĺfrfbfgf}fbfv,¨,æ,ÑJPEG,Ì,Ý,Å,·□j  $,\pm,\dot{l}\check{Z}\check{z}\check{S}\hat{O}-\hat{,}\acute{E}\bullet\check{Q}\check{Z}\dagger,^{a}\check{Z}@``@,\dot{A}\bullet\ddot{I}\Box X,^{3},\hat{e},\ddot{U},\cdot\Box B,P\Box\hat{\ },P,Q,O\bullet^{a},\dot{l}\check{S}\hat{O},\dot{A}\check{Z}w'\dot{e}\&\hat{A}''\backslash,\dot{A},\cdot\Box B$ 

 $,\pm,\pm,\delta f^{f} f f b f N,\cdot,\acute{e}, \mathcal{A}_{\Box} A f^{f} C f \}_{\Box} [,\delta' a \check{Z} \sim ,\mu, \ddot{A} \check{Z} \odot " @ \bullet \ddot{I}_{\Box} X, \delta_{\Box} s, i, \grave{E}, e, a, a, \acute{E}, \mu, \ddot{U}, \cdot_{\Box} B$ 

•ÇŽ†,Ì•\ަŒ`Ž®,ðʻl'ð,μ,Ü,·∏B

‰æ–ÊfTfCfY,ƕǎ†ftf@fCf‹,ÌfTfCfY,ð"äŠr,μ,Ä□A•\ ަfXf^fCf‹,ðŽ©"®,ÅŒ^'è,μ,Ü,·□B □i‰æ'œfTfCfY⊡€‰æ–ÊfTfCfY□j□~,P,O,O□@,Ì'l,ª□A,μ,«,¢'l,æ,è□¬,³,¢ ,Æ,«,Í•À,×,Ä•\ަ□A'å,«,¢,Æ,«,ĺ'†‰>,É•\ަ,μ,Ü,·□B []iMS-Plus!,ªfCf"fXfg[[f<,³,ê,Ä,¢,é[]ê[]‡[]j,±,±,ðf`fFfbfN,μ,Ä,¨,,Æ'†‰>,É∙ÇŽ†,ð∙\ ަ,μ,½,Æ,«,ɉæ–Ê'S'Ì,É[]L,°,Ä∙\ަ,μ,Ü,·]]B •ÇŽ†,Ì•Ï□X□‡□˜,ðʻI,Ñ,Ü,·□B□uf‰f"f\_f€□v,ÍŠ®'S,É—□□",ÅŒ^'è,μ□i,½,¾,μ'± ,¯,Ä"¯,¶•ÇŽ†,Í•\ަ,μ,È,¢□j□A□ufVfffbftf<□v,ÍʻI,Ñ•û,Í— □□",Å,·,ª□A•ÇŽ†fŠfXfg,ª^ê□,,,·,é,Ü,Å"¯,¶•ÇŽ†,Í•\ަ,μ,Ü,¹,ñ□B ,±,ÌflfvfVf‡f",ðf`fFfbfN,∙,é,Æ□A∙ÇŽ†fŠfXfg,ÉJPEGfCf□□[fW,ð‰Á,¦,é,æ,¤ ,É,È,è,Ü,·□B'å,«,ÈfTfCfY,ÌJPEGfCf□□[fW,Í"WŠJ,ÉŽžŠÔ,ª,©,©,è,Ü,∙,Ì,Å'□^Ó,μ,Ä,-,¾,³,¢□B 
$$\label{eq:linear_states} \begin{split} JPEGfCf @ [fW, \delta frfbfgf fbfvfCf @ [fW, É \bullet \" IŠ \cdot, \cdot, \acute{e} @ \hat{U}, \acute{e} @ A256 @ F, \acute{e} @ F, \mu, \ddot{U}, \cdot @ B256 @ F, \acute{e} & \ JF, \mu, \ddot{U}, \cdot @ B256 @ F, \acute{e} & \ JF, \mu, \ddot{U}, \dot{U}, \dot{U},$$

JPEGfCf□□[fW,ð•ÇŽ†,É,·,é□Û,É□A^ê'Ufrfbfgf}fbfv,ɕϊ·,µ,Ü,·□B,± ,Ìfrfbfgf}fbfvftf@fCf<,ðŠi"[,·,éftfHf<f\_,ðŽw'è,µ,Ä,,³4,³,¢□B,È,¨□Afef"f|f ‰fŠftfHf<f\_"à,É•Ê,Ìfrfbfgf}fbfvftf@fCf<,ª'¶□Ý,·,é□ê□‡,Í□í□œ,³,ê,Ü,·,Ì,Å □A□\•ª'□^Ó,µ,Ä,,³4,³,¢□B fpfjfbfN<@"\,ðŽg,¤,Æ[]A,±,±,ÉŽw'è,μ,½•ÇŽ†,É^ê[]u,Å•Ï[]X,·,é,±,Æ,ª[]o— ^,Ü,·[]B<ó—",É,μ,Ä,¨,,ƕǎ†,ð[]Á,·,±,Æ,à[]o—^,Ü,·[]B []¨<u>fpfjfbfN<@"\,Æ,Í</u> fpfjfbfNŽž,̕ǎt•Ï□X'†,ɉæ-Ê,ð□^,Á^Ã,É,μ,Ü,·□B,± ,ê,ŕǎ†•Ï□X,É,©,©,é,í,,,©,Èf^fCf€f‰fO,à^À□S(?),Å,·□B fpfjfbfN•ÇŽ†<@"\,ðŒÄ,Ñ□o,·fzfbfgfL□[,ðŽw'è,μ,Ü,·□B,±,ê,ð□Ý'è,μ,Ä,¨,-,Æ□A'¼,ÌfAfvfŠfP□[fVf‡f",ðŽg—p'†,Å,à^ê",ÅfpfjfbfN<@"\,ªŒÄ,Ñ□o,¹,Ü,·□B ESPChanger,Ì<N"®Žž,ɕǎ†,ð•Ï□X,∙,é,©,Ç,¤,©,ðŒ^'è,μ,Ü,·□B

<<u></u>]§•Ï□X,ð□s,¤fzfbfgfL□[,ð□Ý'è,µ,Ü,·□B

f^fCf}□[,Ì^ꎞ'âŽ~□ó'Ô,ð□Ø,è'Ö,¦,éfzfbfgfL□[,ð□Ý'è,μ,Ü,·□B

```
\label{eq:windows_l_l_1_1_Z_z, f \in C_z_1, \delta \in I_X, \mu, Ü, \vdots B, \pm, l < @'' , \delta Z_g, \texttt{x}, f \in C_z, \delta \in C_z, \delta \in
```

 $\label{eq:constraint} \begin{array}{l} ,\pm,\pm,\acute{E}\check{Z}w'\grave{e},\mu,\overset{1}{\scriptstyle{2}}\bullet\check{C}\check{Z}\dagger,\&fXf^{f}Cf^{<},\&\bullet\ddot{I}\Box X,\mu,\ddot{U},\cdot\Box B^{<}\delta--\overset{*}{\scriptstyle{2}},\acute{E},\mu,\ddot{A},\overset{^{-}}{\scriptstyle{2}},\mathcal{A}\bullet\check{C}\check{Z}\dagger,&\check{\delta}\Box\acute{A},\cdot,\pm \\ ,\&c,\grave{A}\Box o-\overset{^{-}}{\scriptstyle{2}},\ddot{U},\cdot\Box B\check{Z} \overset{^{-}}{\otimes}\overset{^{-}}{\scriptstyle{2}},\grave{L}\Box\acute{E}\Box\dot{I}\Box\dot{V}'\grave{e},\grave{I}^{\ast} \overset{^{-}}{\scriptstyle{2}},\&\dot{E}\Box\rbrack,&\dot{E}\Box\rbrack,&\dot{E}\Box,&\dot{E}\Box\rbrack,&\dot{E}\Box\rbrack,&\dot{E}\Box,&\dot{E}\Box,&\dot$ 

```
•ÇŽ†,ðŽ©"®•Ï□X,·,é□Û□A□u•ÇŽ†,ð•Ï□X'†…□v,Æ,¢
,¤□¬,³,ÈfEfBf"fhfE,ðŠJ,«,Ü,·□B•ÇŽ†•Ï□X,Ì□Û,É□ufVfXfef€^Ù□í,©□H□v,Æ,Ñ,Á,-
,è,·,é•û,ÍŽw'è,·,é,Æ,æ,ë,μ,¢,©,à□B
```

□Å'剻fEfBf"fhfE,ª'¶□Ý,·,é,Æ,«,É□Af^fCf}□[,É,æ,鎩"®•Ï□X,ð□s,í,È,¢,æ,¤ ,É,μ,Ü,·□B ,±,±,ðf`fFfbfN,μ,Ä,¨,,Æ□AfXfNfŠ□[f",¹□[fo□[<N"®'†,厩"®∙Ï□X,ð,μ,È,¢,æ,¤ ,É,È,è,Ü,·□B Žw'è,µ,½fAfvfŠfP□[fVf‡f",ª<N"®'†,厩"®•Ï□X,µ,È,¢,æ,¤ ,É,µ,Ü,·□BfAfvfŠfP□[fVf‡f",Ì"o~^,ĺfAfvfŠfP□[fVf‡f",ÌŽÀ□sftf@fCf<,ðŽw'è,µ,Ü,·□B, ½,¾,µ□AfpfX,ĺf`fFfbfN,µ,Ü,¹,ñ□B**,±,Ì<@"\,ĺWindows95/98,Å,Ì,Ý—LŒø,Å,·**□**B**   $\begin{array}{l} ,\pm,\pm,\delta f^{f}fbfN,\cdot,\acute{e},\& RS232Cf|[[fg,\deltaŠÄŽ<,\mu[A'¼,lf]ftfg,ªŽg-p'+,l[]@[]±,lŽ©"®•I[]X,\delta]s,¢,Ü,¹,ñ[]B'Ê[]M'+,lŽ©"®•I[]X,Å•¶Žš‰»,¯,ª"-[]¶,\cdot,\acute{e}[]@[]±,È,Ç,É,l[]A‰ü'P,³,ê,ć[]@[]±,ª, ,è,Ü,·[]B \\ []+K,,Žg-p‰Â"\,Èf|[[fg,\deltaŽw'è,\mu,Ä,,,¾,³,¢[]BŽg-p•s‰Â"\,Èf|[[fg,\delta,\mu,Ä,¢, ,½]]@[]±,l[]A[](,ÉŽg-p'+,Æ"»'f,\mu,Ä,\mu,Ü,¢,Ü,·[]B \end{array}$ 

f^fXfNfgfŒfC,É∙\ަ,³,ê,éfAfCfRf",ð'l'ð,μ,Ü,·□B

# **'**″[]ì**Œ**

 $,\pm, \hat{I}_{f}_{ftfg,\hat{I}^{-1}} \oplus , \hat{I}_{,\hat{I},\hat{N},\hat{N},\hat{N},\hat{N},\hat{N}} \oplus \hat{U}_{4} \oplus \hat{I}_{4} \oplus \hat{I}_{,\hat{P}} \oplus \hat{I}_{,\hat{P}}$ 

<u>~A—∏∏æ</u>

-Æ∏Ó

,±,Ìf\ftfg,ÌŽg—p,É"<sup>o</sup>,¤<code>[A,¢,©,È,é'¹ŠQ,à•Û</code>[Ø,¢,½,µ,Ü,¹,ñ<code>[B,Ü,½]A,±,Ìf\</code> ftfg,É'Î,·,éfTf|<code>[[fg,Ì<`-±,Í•‰,¢,Ü,¹,ñ</code>[B

#### <mark>∏Ä"z∙z</mark> <¤'Ê<u>∏</u>€-Ú

,±,Ìf\ftfg,ĺftfŠ□[f\ftfgfEfFfA,Å,·□B□Ä"z•z,É, ,½,è□AŽè□"— ¿"™^ÈŠO,Ì<à'K,ÌŽöŽó,ð□s,í,È,¢,à,Ì,Æ,µ,Ü,·□B,Ü,½□A^ȉº,Ì□€–Ú,ð□...Žç,µ,Ä,-,¾,³,¢□B

## ,P\_Ffpf\fRf"'Ê\_M,Å,Ì\_Ä"z•z

NIFTY SERVE "à,É,¨,¢,Ä"]□Ú,厩—R,Æ,µ,Ü,·□B,»,Ì□ê□‡,ĺŽ-Œã,Å,æ,ë,µ,¢ ,Ì,Å"]□Ú□æ,ðf□□[f<,É,Ä,¨'m,ç,¹,,¾,³,¢□B '¼,Ìfpf\fRf"'Ê□M,É,¨,¢,Ä,ĺ□A□¤—p□E"ñ□¤—p,ð-â,í, □AŽ-'O,É'~□ìŒ ŽÒ,Éf□□[f<,Å <-‰Â,ð,¨Žæ,è,,¾,³,¢□B,½,¾,µ□A,·,Å,É'~□ìŒ ŽÒ,©,ç<-‰Â,ð"¾,Ä,¢ ,é□ê□‡□A'~□ìŒ ŽÒ,©,ç"Á,É~A—□,ª,È,¢ŒÀ,èfo□[fWf‡f"fAfbfv,É,¨,¢,Ä,ĺŠm"F,Í•s —v,Æ,¢,½,µ,Ü,·□B

## ,Q**DFfCf"f^D[flfbfg,Å,ÌDÄ"z•z**

□u,P□Ffpf\fRf"'Ê□M,Å,Ì□Ä"z•z□v,Æ"<sup>-</sup>—I,Ì□ðŒ□,Æ,µ,Ü,·□B,½,¾,µ□A'<sup>~</sup>□ìŒ ŽÒ,Ìfz □[f€fy□[fW,É'Î,µ,ÄfŠf"fN,ð'£,é,±,Æ,Í<mark>fgfbfvfy□[fW,ÉŒÀ,è</mark><– ‰Â,È,µ,Å,Å,«,é,à,Ì,Æ,µ,Ü,·□B

## ,R\_FŽGŽ\_,Ö,ÌŒf\_Ú

Ž–'O,É'^\_]ìŒ ŽÒ,É'Î,µ,Ä□Af□□[f<,ÅŠm"F,ðŽæ,Á,Ä,-,¾,³,¢□B"<sup>−</sup>^êŽ□,É,¨,«,Ü,µ,Ä,à□A"□s□†,²,Æ,ÉŠm"F,ð,¨Šè,¢,µ,Ü,·□B

,S[]F,»,Ì'¼[]A[]ã<L,É, ,Ä,Í,Ü,ç,È,¢[]ê[]‡,È,Ç

,Ü, \_'^\_]) Æ ŽÒ,É ] Ú, µ,¢"] ] Ú"à—e,ðf ] [[f<,É,Ä,¨'m,ç,¹,,¾,³,¢] B

#### •s<ï]‡,ª]o,½]ê]‡

ESPChanger,ðŽg—p,μ,Ä,¢,Ä"®□ì,ª,¨,©,μ,¢ ,ÆŽv,Á,½Žž,ĺ□A,Ü,,□Ý'è,ªŠÔ^á,Á,Ä,¢,È,¢,©Šm"F,μ,Ä,,¾,³,¢□B,»,ê,Å,à ‰ü'P,³,ê,È,¢Žž,ĺ□A^ȉº,Ì—v— Ì,Åf□□[f<,É□Ú□×,ð<Ľ"ü,μ□A□ìŽÒ,Ü,Å"dŽqf□□[f<,Å,¨'m,ç,¹,,¾,³,¢□B•K,,,µ,à ‰ðœ^,Å,«,é,Æ,ĺŒÀ,è,Ü,¹,ñ,ª(^^;

<u>f[][[f<]æ</u>

 $\label{eq:constraint} \begin{array}{l} \text{``dŽqf}\_[f<, \hat{i}ftfH\_[f€\_i, i, ©, é``Í^Í, Å@<\_\, Å, \cdot\_j \\ ------ [Ø, èŽæ, è]ü ------ \\ ESPChanger, Å•s<ï]‡, ^a\_o, ½, \hat{i}, Å\_A•ñ\_], \mu, Ü, \cdot\_B \end{array}$ 

ESPChanger,Ìfo[[fWf‡f"[F Žg—p,µ,Ä,¢,éf}fVf"[@]F Žg—p,µ,Ä,¢,é,n,r[]i‰<sup>Q</sup><L,©,ç'I,ñ,Å,,¾,³,¢[]j Windows95 Windows95 OSR2.x Windows98 WindowsNT4.0 + ServicePack ( )

 $\label{eq:fcff} f^{[flfbfgfGfNfXfvf]_[fw4.0,\deltafCfffXfg][f<,\mu,Ä,¢,é(Yes / No) fCfff^{[flfbfgfGfNfXfvf]_[ffw4.0,\deltafCfffXfg][f<,\mu,Ä,¢,é(Yes / No) wa-ê,Ìw\deltafcffXfgfbfv,ÌfAfbfvff][fg]v,\deltafCfffXfg][f<,\mu,Ä,¢,é(Yes / No) wa-ê,Ìw\deltafcfff][fg]v,\deltafCfffXfg][f<,\mu,Ä,¢,é(Yes / No) wa-ê,Ì]F]$ 

<ï'Ì"I,ÈfGf‰[["à—e[]F

 $\exists \ddot{A} \oplus a, a, \dot{A} \oplus b, \dot{A} \oplus b,$ 

------ []Ø,èŽæ,è[]ü ------

## ,²^ÓŒ©,â,²—v-]

$$\begin{split} \mathsf{ESPChanger}, & \mathsf{\acute{I}}, \mu, \ddot{A}^{1/2}, \mathbb{C}, {}^2 \land \acute{O} \oplus \mathbb{C}, \hat{a}, {}^2 - v - ] \Box A, {}^2 \check{S} \land 'z, {}^2, \ , \hat{e}, \hat{I} \land \overset{\mathsf{a}}{\mathsf{S}} {}^{1/2} \oplus \} \\ & , \mathring{A}, \cdot, \check{I}, \mathring{A}, {}^2, \partial f \Box \Box [f <, \eth \ {}^{\circ} , {}^3, \& \Box B \end{split}$$

<u>f[][[f<]æ</u>

## ŽÓŽ«

,±,Ìf\ftfg,Í□Af^fXfNfgfŒfCfAfCfRf"•\ަ•",É Yukio Tsujihara Ž□(MXI01073@niftyseve.or.jp) ,ª□ì□¬,³,ê,½ TrayIconfRf"f|□[flf"fg,ðŽg p,µ,Ä,¢,Ü,·□B"ñ□í,ÉŽg,¢,â,·,¢fRf"f|□[flf"fg,ð□ì□¬,³,ê,½Ž□,É□A,± ,Ì□ê,ðŽØ,è,ÄŒú,,¨—ç□\,µ, ,°,Ü,·□B

,Ü,½[]ANT[]ã,Å,ÌfefXfg,¨,æ,Ñ—I[]X,È'ñ^Ä,ð,μ,Ä,,¾,³,Á,½ ,μ,Ü,È,©,³,ñ[]AARENA,³,ñ[]A,»,μ,Ä<M[]d,È,²<sup>^</sup>ÓŒ©,âfofO[]î•ñ,ð'—,Á,Ä,-,¾,³,Á,½ŠF,³,ñ[]A,Ç,¤,à, ,è,ª,Æ,¤,²,´,¢,Ü,μ,½[]B<(\_ \_)>

## •Ï**□X**—š—ð

**99/2/17 1.55** □Efef"f|f‰fŠftfHf<f\_,Ì"®□ì,ð•Ï□X □EfgfŒfCfAfCfRf",ÌTipHelp,Ìftf@fCf<-¼,É,ÍfpfX-¼,ð□È—ª,·,é,æ,¤,É•Ï□X □EDelphi4,Å,ÌfŠfrf<fh

#### 98/9/13 1.54a

#### 98/9/12 1.54

□E□Ý'èf\_fCfAf□fO,ðŠJ,¢,½,Ü,Ü□X,É□Ý'èf\_fCfAf□fO,ðŠJ,¢,½,è□A, ,é,¢,ĺfvf□fOf ‰f€,ð□I—¹,³,¹,æ,¤,Æ,·,é,ÆfGf‰□[,ª□o,éfofO,Ì□C□³ □EfAfNfefBfufffXfNfgfbfv,Ö,Ì'□i,½,Ô,ñ(^^;□j

#### 98/6/10 1.53

[]E•ÇŽ†fŠfXfg,ª<ó,Ì,Æ,«,ɕǎ†•Ï[]X,ð[]s,¤,Æ[]A,O,É,æ,é[]œŽZfGf ‰[][,ª[]o,é,Ì,ð[]C[]³ []E[]Ý'èf\_fCfAf[]fO,̌뎚[]C[]³

#### 98/5/30 1.52

 $\label{eq:started} \begin{array}{l} & \label{eq:started} \mathbb{E}^{N^{*}} \otimes \tilde{Z}_{z}, & \begin{subarray}{c} f \mbox{ } & \begin{subarray}{c} & \begin{subarray}{c} & \be$ 

#### 97/10/18 1.51

$$\label{eq:constraint} \begin{split} & []E'\pm,\grave{e}'\ddot{O}, \\ & []\pm]^{~}, \grave{\delta}[]uftf@fCf < -\frac{1}{4}] \\ & []+[]v[]uftf@fCf < -\frac{1}{4}] \\ & []+[]v, \acute{E}, \mu, \ddot{A}, \dot{C} \\ & (\dot{A}, \mu) \\ & []+[]v[]uftf@fCf < -\frac{1}{4}, \dot{A}, \mu] \\ & (\dot{A}, \mu) \\ & (\dot{A}, \mu) \\ & ($$

#### 97/10/11 1.50

□EJPEGŒ`Ž®,̉æ'œ,É'Ήž □Ef|fbfvfAfbfvf□fjf...□[,É□u•ÇŽ†,ÌfNfŠfA□v,ð'ljÁ

#### 97/09/04 1.40

#### 97/07/08 1.30

$$\label{eq:spinorsection} \begin{split} & [] EfRf"fpfCf‰, \delta Delphi3, É \bullet I] X \\ & [] E < N `` ® Žž, É, à \bullet ÇŽ†, \delta \bullet I] X, Å, «, é, æ, ¤, É, µ, ½ \\ & [] E < N `` ® Žž, ``, æ, Ñ] I — ¹Žž, Ì • ÇŽ† • I] X, Å] Aftf@fCf <, \delta Žw'è, Å, «, é, æ, ¤, É, µ, ½ \\ & [] E] Å `` å ‰ » fEfBf"fhfE, a, , é, Æ, «, É • ÇŽ†, \delta • I] X, µ, È, ¢flfvfVff‡f``, \delta' ljÁ \\ & [] EfXf^fCf <, \delta ]] u Ž © `` ® ]] v, É, µ, Ä, ¢, é, Æ, «, É [] A • ÇŽ†ftf@fCf <, a, È, ¢, Æ] I — 1, µ, Ä, µ, Ü, ¤ • s < ii ]‡, Ì] C [] ³ \\ \end{split}$$

#### 97/06/08 1.22

□E□Ý'èf\_fCfAf□fO,Ì□u,»,Ì'¼□vf^fu,Ì□€ ,ð•Ï□X,µ,Ä,à□A□X□Vf{f^f",ªfAfNfefBfu,É,È,ç,È,¢fofO,Ì□C□³ □E•ÇŽ†ftfHf<f\_,ð^ê,Â,àŽw'è,µ,È,¢,Æ□A•ÇŽ†•Ï□XŽž,É^Ù□í□I—¹,·,éfofO,Ì□C□³ □EfpfjjfbfNŒã□A^ꎞ'âŽ~,É,·,é,©,Ç,¤,©,ð'I'ð,Å,«,éfIfvfVf‡f",Ì'ljÁ

#### 97/03/28 1.21

 $[]EWindowsNT4.0J[]\tilde{a}, \frac{3}{4}, \mathcal{E}[] - \frac{1}{4}, \frac{1}{4}, \frac{1}$ 

#### 97/03/26 1.20

[<@''\'ljÁ] □E•i[]''ftfHf<f\_,É'Ήž □Ef^fCf}□[,ðŽg,í,È,¢flfvfVf‡f" □E•ÇŽ†,ð‰æ-Ê,É□L,°,Ä•\ަ,·,éflfvfVf‡f" □E'£,è'Ö,¦□‡□˜,É□ufVfffbftf<□v,ð'ljÁ □EfpfjfbfN•ÇŽ†,Ì•\ަfXf^fCf<,ð•Ê,É□Ý'è,Å,«,é,æ,¤,É,µ,½ □EfzfbfgfL□[,Ì□Ý'è,ðWindows95•W□€,ÌfRf"fgf□□[f<,Å,Å,«,é,æ,¤,É,µ,½ □E•ÇŽ†,Ì<□§•ï□X,âf^fCf}□[,Ì^ꎞ'âŽ~,É,àfzfbfgfL□[,ðŠ,,,è"-,Ä,ç,ê,é,æ,¤,É,µ,½

[<@"\[]í[]œ] [EWindowsNT3.5x,Ì'Ήž,ðŽ~,ß,é [Ef^fXfNfo[[,Ì•\ަ,ð"pŽ~,μ[]Af^fXfNfgfŒfC,Ì,Ý,É,μ,½ [E[]‰,ß,Ä,Ì<N"®Žž,É[]Ý'èÀÞ²±Û,Þ,ª[]o,Ä,,é<@"\,Ì[]í[]œ

[fvf□fOf‰f€"à•",Ì~b^^;] □E,Ü,½,à,â'å•"•ª,ÌfR□[fh,ð□V<K,É□',«'¼,μ □E•ÇŽ†•Ï□X□AfzfbfgfL□["o<sup>~</sup>,ðfRf"f|□[flf"fg‰» □E•ÇŽ†fŠfXfg,ðfLfffbfVf"fO,,é,æ,¤,É•Ï□X □E•ÇŽ†ftf@fCf<,ÌfTfCfYŽæ"¾•û-@,ð□C□<sup>3</sup> □ENT3.5x,ÌʻΉž□^—□,ð□È,¢,½,Ì,Å,¾,¢ ,ÔfXfbfLfŠ□iNT3.5xft□[fU□[,Ì•û□A,²,ß,ñ,È,³,¢m(\_\_)m□j

#### 97/01/23 1.16

[EfpfjfbfN•ÇŽ†,ð<ó—"[]{fXf^fCf<Ž©"®,Ì'g,Ý[]‡,í,¹,Å,Í[]AfGf‰[][,É,È,éfofO,Ì[]C[]³ []EfzfbfgfL[][ŠÖŒW,Å[]A,Æ,ñ,Å,à,È,¢fR[][fh,ð[]',¢,Ä,¢,½,Ì,ð[]C[]³(^^; []ECOMf|[][fg,ð•¡[]"'I'ð,Å,«,é,æ,¤,É•Ï[]X []E[]×,©,¢fofOŽæ,è

#### 96/12/26 1.15

□Efwf<fvŒÄ,Ñ□o,µ,Å,¿,á,ñ,Æ-ÚŽŸ,ª□o,Ä,,é,æ,¤,É□C□³</p>
□E•ÇŽ†ftfHf<f\_,É,P,Â,µ,©‰æ'œftf@fCf<,ª-³,¢Žž□Af‰f"f\_f€'£'Ö,¦,ð□Ý'è,µ,Ä,¢, ,é,Æ-³ŒÀf<□[fv,ÉŠ×,éfofO,Ì□C□³</p>
□E□u'Ê□M'†,͕ǎ†,ð•Ï□X,µ,È,¢□vflfvfVf‡f",ªf`fFfbfN,³,ê,Ä,¢,Ä,à□A□u•ÇŽ†,Ì<-</p>
□§•Ï□X□v,ŕǎ†,ª•Ï□X,³,ê,é,æ,¤,É•Ï□X
□EfpfjfbfN•ÇŽ†,ɉ½,àftf@fCf<,ðŽw'è,µ,È,⁻,ê,Î□AfpfjfbfNŽž,ɕǎ†,ª□Á,¦,é,æ,¤, ,É□C□³
□EWindowsNT4.0J,É'Ήž
□EŠÄŽ<f|□[fg,É<u>COM5</u>,ð'ljÁ

#### 96/12/02 1.14

 $\label{eq:constraint} \begin{array}{l} & \| E \| u < N^{\ast} \ \ensuremath{\mathbb{R}} \ensuremath{\check{Z}} \ensuremath{\check{Z}} \ensuremath{\check{A}} \ensuremath{\check{A}}$ 

#### 96/11/27 1.13

 $\Box E^{\hat{e}} \check{Z} \check{z}' \hat{a} \check{Z} \sim \dagger \Box Af^{f} XfNfgf \oplus fC, ifAfCfRf", \delta \bullet \ddot{I}, \downarrow, \acute{e}, æ, ¤, \acute{E}, \mu, \frac{1}{2}$ 

#### 96/11/06 1.12

□Ef^fXfNfgfŒfCŽü,è,ÌfofO,ð□C□<sup>3</sup>

#### 96/10/27 1.11

$$\begin{split} & [E\check{Z}A]\hat{U},\acute{E},\acute{I}\bullet\check{C}\check{Z}\dagger,^{a}\bullet\ddot{I}]X,^{3},\acute{e},\grave{E},¢\check{Z}\dot{z},\acute{E},\grave{a}\bullet\check{C}\check{Z}\dagger\bullet\ddot{I}]X\check{Z}\dot{z},\grave{I}f]fbfZ][fW,^{a}]o,\ddot{A},,\acute{e}fofO,\grave{I}]C]^{3} \\ & [E``f]fbfZ][fW,\grave{I}\bullet\backslash\check{Z}|^{\hat{C}}\dot{E}'u,\check{\sigma}`I,\times,\acute{e},æ,¤,\acute{E},\mu,\frac{1}{2} \\ & [E1.0,\grave{I}f{}GfWfXfgf\check{S}]]\hat{I}\bullet\ddot{n},\check{\sigma}]V,\mu,¢\textcircled{C}`\check{Z}^{R},\acute{E}^{\sigma},«\textcircled{C}p,\mathbb{R},æ,¤,\acute{E},\mu,\frac{1}{2} \\ \end{split}$$

#### 96/10/25 1.10

 $\label{eq:constraint} \begin{array}{l} & \| E \| \acute{Y} \acute{e}_{f} f G A f \| f O, i \end{tabular} \\ & \| E \bullet C \check{Z}^{\dagger} \bullet \ddot{\|} \| X \check{Z} \check{z}, \acute{e}_{f} \| f b f Z \| [f W, ^{a}, Å, \acute{e}_{f} | f v f V f \ddagger f``, \eth' C \& \acute{A} \\ & \| E f \| [f X, \eth' \mathring{a}, «, \square', «' \overset{1}{4}, \mu (; \_;) \\ & \| E f E f W f X f g f \check{S}, \ddot{O}, i f | f v f V f \ddagger f``, i \bullet \hat{U}` \P E` \check{Z} \end{tabular}, \eth [\Pi X \\ & \| E ` \widetilde{n} \| d < N`` \end{tabular} \\ \end{array}$ 

#### 96/10/23 1.03

□EfpfjfbfN•ÇŽ†<@"\,ÌfzfbfgfL□[ŒÄ,Ñ□o,μ,ð'ljÁ

#### 96/10/21 1.02

 $[] EW indows NT, A] A] \& E \dot{A} \bullet t, \ll, A < N'' @, A, \ll, é, æ, ¤, É, \mu, \frac{1}{2}$ 

#### 96/10/21 1.01

 $\label{eq:constraint} \begin{array}{l} & [EWindowsNT, \text{Å}, \hat{i} < \text{N}^{*} \ \ensuremath{\mathbb{R}}, \hat{o} < \ddot{O} \ensuremath{\tilde{Z}}^{2} \ , \mu, \frac{1}{2} \\ & [E^{-3} \cdot \hat{E}, \hat{E} f \ensuremath{\mathbb{R}} \ ] [fh, \hat{i} \ensuremath{\mathbb{C}} \ ]^{3} \\ & [E^{*} \tilde{n} \ensuremath{\mathbb{C}} d < \text{N}^{*} \ \ensuremath{\mathbb{R}} \ \ensuremath{\tilde{Z}}, \hat{E} f \ensuremath{\mathbb{C}} \ ] fbf \ensuremath{\mathbb{Z}} \ ] [fW, \ensuremath{\tilde{\delta}} \bullet \ensuremath{\mathbb{Z}} \ \ensuremath{\mathbb{R}}, \hat{v}, \hat{e}, \ensuremath{\mathbb{R}}, \hat{e} \ \ensuremath{\tilde{R}}, \hat{e} \ \ensuremath{\tilde{C}} \ \ensuremath{\tilde{Z}} \ \ensuremath{\tilde{L}}, \hat{v}, \hat{e}, \ensuremath{\mathbb{R}}, \hat{e} \ \ensuremath{\tilde{L}}, \hat{e} \ \ensuremath{\tilde{L}}, \hat{e} \ \ensuremath{\tilde{R}}, \hat{e} \ \ensuremath{\tilde{R}}, \hat{e} \ \ensuremath{\tilde{L}} \ \ensuremath{\tilde{L}}, \hat{e} \ \ensuremath{\tilde{L}}, \hat{e} \ \ensuremath{\tilde{R}}, \hat{e} \ \ensuremath{\tilde{L}}, \hat{e} \ \ensuremath{\tilde{R}}, \hat{e} \ \ensuremath{\tilde{R}}, \hat{e} \ \ensuremath{\tilde{L}} \ \ensuremath{\tilde{L}}, \hat{e} \ \ensuremath{\tilde{L}}, \hat{e} \ \ensuremath{\tilde{L}}, \hat{e} \ \ensuremath{\tilde{R}}, \hat{e} \ \ensuremath{\tilde{L}}, \hat{e} \ \ensuremath{\tilde{L}}, \hat{e} \ \ensuremath{\tilde{R}}, \hat{e} \ \ensuremath{\tilde{L}}, \hat{e} \ \ensuremath{\tilde{L}}, \hat{e} \ \ensuremath{\tilde$ 

#### 96/10/16 1.00

[E‰æ-ÊfffUfCf",ð]C[³ [EfhfLf...f□f"fg]ì[¬ [E[‰ŒöŠJ[\_\_[i]O[]ž^)/

#### 96/10/13 0.41

 $\label{eq:constraint} \begin{array}{l} & \label{eq:constraint} \mathbb{E}^{n} \label{eq:constraint} \mathbb{E}^{n}$ 

#### 96/10/01 0.40

□EfpfjfbfN•ÇŽ†•Ï□X<@″\,ð'ljÁ □E‰æ–ÊfffUfCf",ð□C□³

#### 96/10/01 0.30

$$\label{eq:linear} \begin{split} & []E\check{Z}A]s\check{Z}\check{z}, lfXf^fCf<, \delta]ufAfCfRf``[]v]uf^fXfNfgf@fC]v]u\pm^{2\varrho}\acute{Y}+A^{1/2}, \ddot{A}U^{2}]v, @, \varsigma`l`\delta, A, «, \acute{e}, æ, ¤, \acute{E}, \mu, l/2 \end{split}$$

**96/09/30 0.21** □E□u'Ê□M'†¥¥¥□vflfvfVf‡f",ð□Ý'è,μ,Ä,¢ ,é,Æ□A•ÇŽ†•Ï□XŒã□A'¼,ÌfAfvfŠ,©,çf\_fCf,,f<,ª,Å,«,È,,È,éfofO,Ì□C□<sup>3</sup>

#### 96/09/30 0.20

□Ef|fbfvfAfbfvf□fjf...□[,É□u^ꎞ'âŽ~□vfRf}f"fh'ljÁ

#### 96/09/17 0.11

\_EffftfHf<fgfffBfŒfNfgfŠ,ð\_AfVfXfef€fffBfŒfNfgfŠ,Æ,μ,ÄŽæ"¾,∙,é,æ,¤,É•Ï\_X

#### 96/09/15 0.10

[]E[]‰"Å

# **□Å□V"Å,Ì"üŽè]**æ

1999"N2ŒŽŒ»[]Ý[]AESPChanger,Ì[]Å[]V"Å,Í^ȉº,©,ç"üŽè‰Â"\,Å,·[]B

NIFTY SERVE FWINMM LIB1 http://w3ma.kcom.ne.jp/~ebikin/ http://member.nifty.ne.jp/ebikin/

,Ü,½□AfxfNf^□[fffUfCf",Ìfz□[f€fy□[fW(www.vector.co.jp),©,ç,àf\_fEf"f□□[fh ‰Â"\,Å,·□B ,Ç,¤,à, ,é,`,o,h,Ì•Ô,è'l,ª□AWindows95,ÆNT4.0,Å^á,¤,Ì,ªŒ´^ö,Ì,æ,¤ ,Å,·□B,Å,·,©,çWindows95,Å,Í–â'è, ,è,Ü,¹,ñ□B  $, \c C, \c w, \c a, \c t, \c w, \c a, \c a, \c$ 

f□□[f<,Ì'—,è□æ,ĺ^ȉº,Ì,Æ,¨,è,Å,·□B

NIFTY SERVE ,Å,Ì[]ê[]‡: QZE03060 fCf"f^[][flfbfg,Å,Ì[]ê[]‡: ebikin@mail.dddd.ne.jp Generated by HelpWriter.Document end...